## **Search in Metadata**

The Search in Metadata option can be found in the IBExpert Tools menu, using the respective icon in the Tools toolbar, or started using the key combination [Shift + Alt + F]. It is identical to the Edit menu's Find option - Find in Metadata page.

This option is useful for finding individual words/digits or word/digit strings in metadata and in object descriptions. It even searches for and displays field names, as opposed to the DB Explorer filter, which only searches for object names. The *Find Metadata* dialog offers a number of options:

| Find                                                                                             | - 0                                                                                                    | $\times$ |
|--------------------------------------------------------------------------------------------------|----------------------------------------------------------------------------------------------------|----------|
| Find in metadata                                                                                 |                                                                                                    |          |
| Find what prod -id                                                                               |                                                                                                    | •        |
| Database IBExpert Demo DB                                                                        | (C:\db\DB1_3.FDB)                                                                                                    | •        |
| Options<br>Gase sensitive<br>Mhole words only<br>Regular expression<br>Web-st <u>y</u> le search | Search in<br>Domains<br>Tables<br>Views<br>Procedures<br>Functions                                                            |          |
| Search in object descriptions<br>Search in all active databases<br>Do NOT search in comments     | <ul> <li>Package headers</li> <li>Package bodies</li> <li>Triggers</li> <li>Exceptions</li> <li>External functions</li> </ul> |          |
|                                                                                                  | Find Cancel                                                                                                    | Help     |

As you can see below, choosing **Web-style search** will make a regular expression unavailable and hidden:

Last update: 2023/10/02 02-ibexpert:02-08-ibexpert-tools-menu:search-in-metadata http://ibexpert.com/docu/doku.php?id=02-ibexpert:02-08-ibexpert-tools-menu:search-in-metadata 10-00

| Find                                                                               |                                    |                                                                                                    | -     |   | ×   |
|------------------------------------------------------------------------------------|------------------------------------|----------------------------------------------------------------------------------------------------|-------|---|-----|
| Find in metadata                                                                   |                                    |                                                                                                    |       |   |     |
| Find what                                                                          | prod -id                           |                                                                                                    |       |   | •   |
| Database                                                                           | IBExpert Demo DB (C:\db\DB1_3.FDB) |                                                                                                    |       |   |     |
| Options <ul> <li><u>C</u>ase sensitive</li> <li><u>W</u>hole words only</li> </ul> |                                    | Search in Domains Tables                                                                                                    |       |   |     |
| ✓Web-style search                                                                  |                                    | Procedures                                                                                                    |       |   |     |
| Search in object descr<br>Search in all active da<br>Do NOT search in com          | iptions<br>tabases<br>ments        | <ul> <li>Package headers</li> <li>Package bodies</li> <li>Triggers</li> <li>Exceptions</li> <li>External functions</li> </ul> | 5     |   |     |
|                                                                                    |                                    | Find C                                                                                                    | ancel | H | elp |

Web-style search was implemented in IBExpert version 2022.11.14.

Here the user can specify what he is looking for; the drop-down list displays previous search criteria. A single active database may be selected from the second list; alternatively, the Search in all Active Databases option can be checked, in the bottom left-hand corner of the dialog.

Further Search options include:

- Case sensitive: differentiates between upper and lower case.
- Whole words only: as opposed to whole or parts of words.
- **Regular Expression:** recognizes regular expressions in the search string.
- Web-style search: simple web-style search (more info below).
- **Search in:** determines which object types should be searched domains, tables, views, stored procedures, triggers, exceptions, UDFs.

You can refine the search area by activating/deactivating the following check-box options:

- Search in object descriptions.
- Search in all active databases.
- Do NOT search in comments.

Simple *web-style search* in the metadata search has specific rules. These rules are:

- By default, AND condition is used: 'declare variable' will find all DDL's that contain both 'declare' and 'variable'
- To use OR place '|' between words: 'declare | variable'
- OR has lower priority than AND
- To exclude words from a search use '-' before a word (without a space): 'declare -variable procedure'
- To search for an exact match put a word or phrase inside quotes: "declare variable"

- Complex expressions with parentheses are not supported
- 'Whole words' and 'Case sensitive' options are taken into account

After clicking on the *Find* button, a new *Search* dialog is opened:

| 🙋 Search in metadata: [prod -id] |  |
|----------------------------------|--|
| Search options •                 |  |
|                                  |  |

The *Search Options* button in the toolbar can be used to restart the *Find* dialog, in order to specify new *Search* conditions. The arrow to the right of this produces a drop-down overview of the search criteria specified.

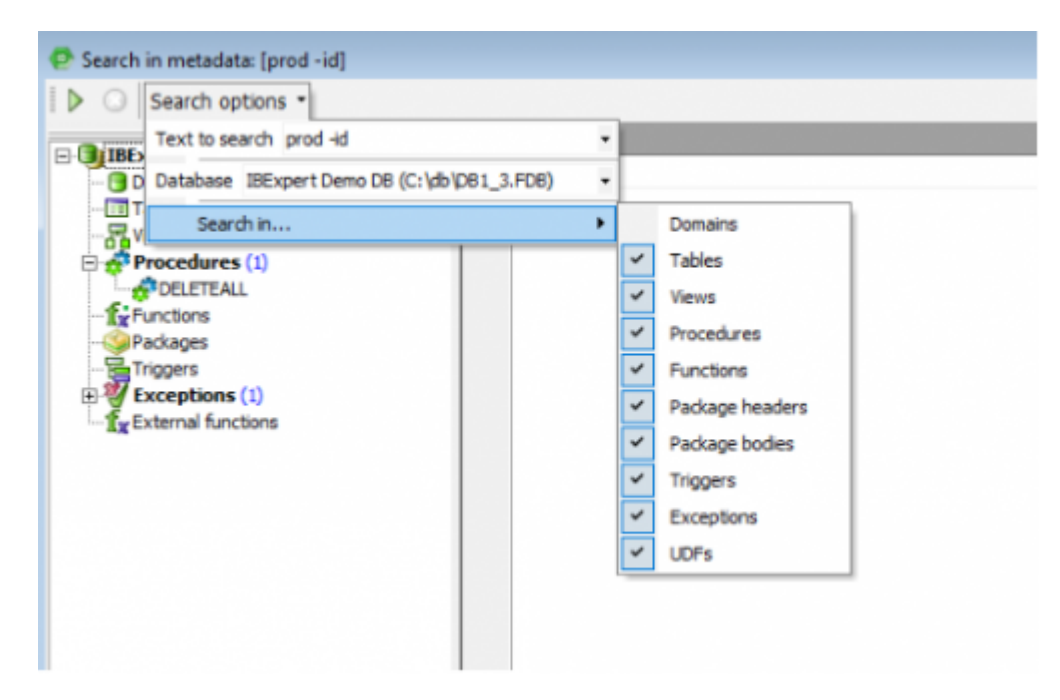

The results of the Metadata Search are displayed in the usual IBExpert tree form, sorted by database object type. By double-clicking on an object, the object editor is opened.

In example above, the word "id" was excluded from a search, so '-' was used before a word to exclude it. If you want to search for example only for "prod", you would get the following:

Last update: 2023/10/02 02-ibexpert:02-08-ibexpert-tools-menu:search-in-metadata http://ibexpert.com/docu/doku.php?id=02-ibexpert:02-08-ibexpert-tools-menu:search-in-metadata 10:00

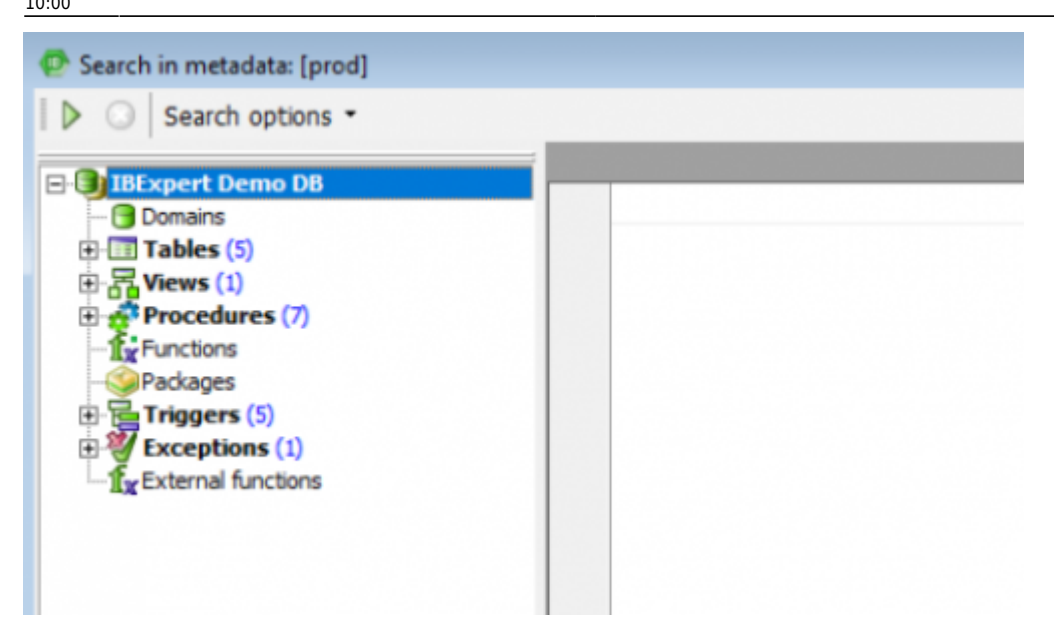

Another example, such as searching for the words 'declare' or 'variable' will return the following:

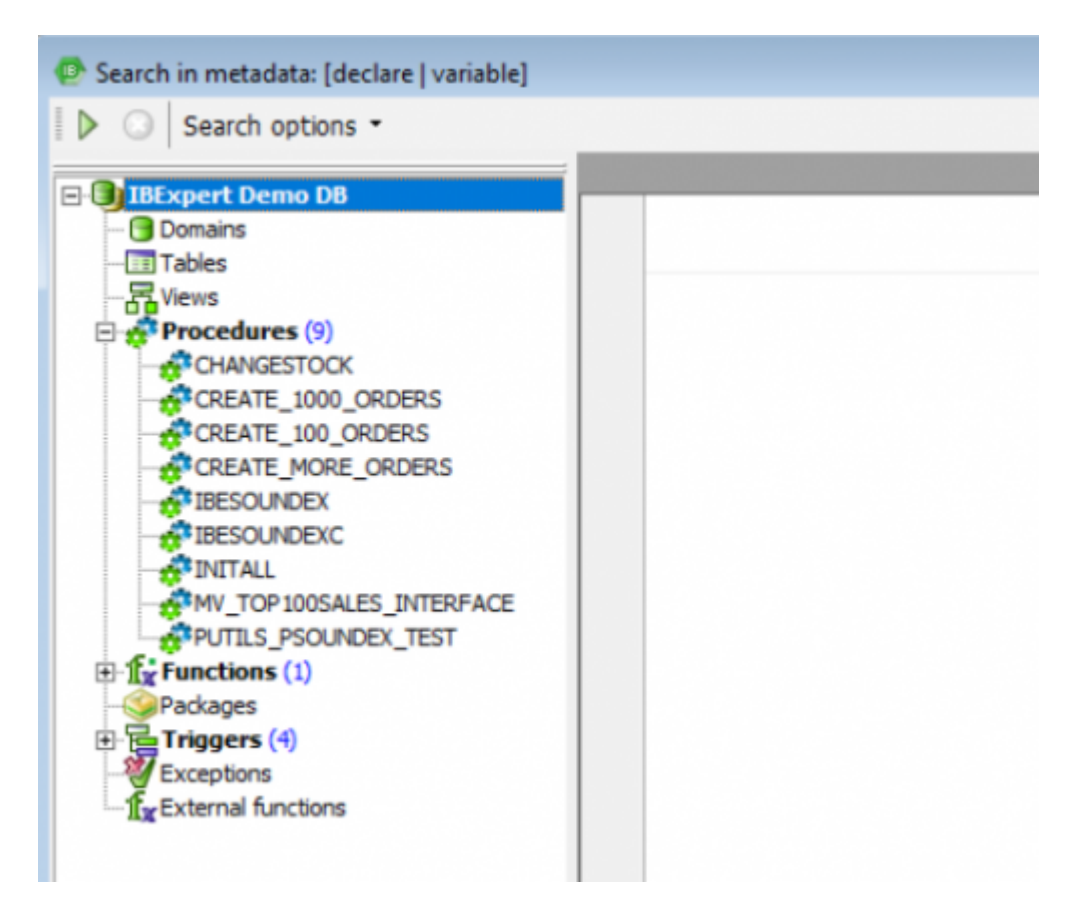

From: http://ibexpert.com/docu/ - IBExpert Permanent link: http://ibexpert.com/docu/doku.php?id=02-ibexpert:02-08-ibexpert-tools-menu:search-in-metadata Last update: 2023/10/02 10:00

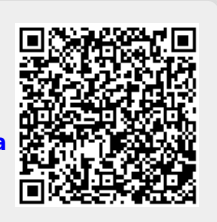